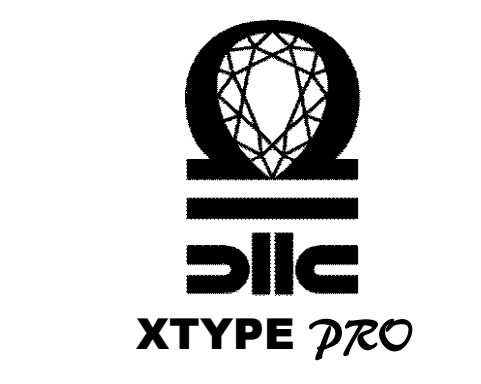

# UPORABNIŠKA NAVODILA USER GUIDE

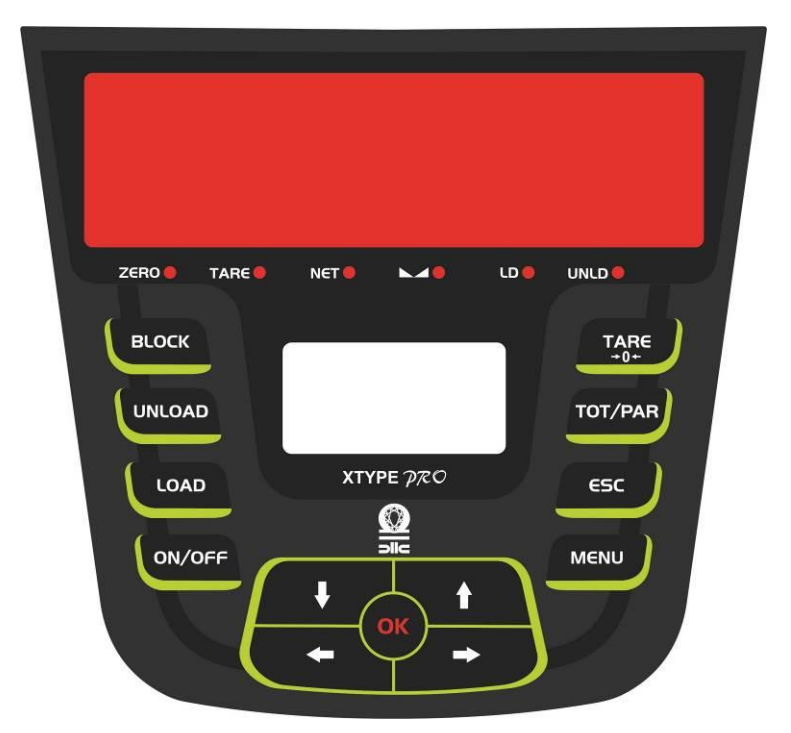

10 RECEPTOV / 10 MATERIALOV / 10 DISTRIBUTERJEV 10 RECIPES / 10 MATERIALS / 10 DISTRIBUTIONS INFORMACIJE PODJETJA: COMPANY INFORMATION:

## Kazalo / Index

| SLOVENŠČINA2                           |
|----------------------------------------|
| 1- OPIS2                               |
| 2- OPOZORILA3                          |
| 3- TEHNIČNE INFORMACIJE4               |
| Splošno4                               |
| Meritve4                               |
| Tehnična tabela4                       |
| 4- NAMESTITEV5                         |
| 5- TIPKE IN OSNOVNE FUNKCIJE6          |
| Začetno obratovanje6                   |
| 6- PROGRAMIRANJE7                      |
| Programiranje receptov7                |
| Programiranje praznjenja10             |
| 7- IZVEDBA12                           |
| Recept nalaganja12                     |
| Funkcija blokiranja13                  |
| Raztovorjanje14                        |
| Ročno nalaganje15                      |
| 8- PARAMETRI16                         |
| 9- KALIBRACIJA17                       |
| Kalibracija z referenčno težo1         |
| Kalibracija s podatki merilne celice18 |
| Korekcija teže18                       |
| 10- GARANCIJA                          |
| 11-ODPRAVLJANJE TEŽAV19                |

| ENGLISH                                       | 1       |
|-----------------------------------------------|---------|
| 1- DESCRIPTION                                | 1       |
| 2- WARNINGS                                   | 2       |
| 3- TECHNICAL INFORMATION                      | 3       |
| General                                       | 3       |
| Measurements                                  | 3       |
| Technical Table                               | 3       |
| 4- INSTALLATION                               | 4       |
| 5- BUTTONS AND BASIC FUNCTIONS                | s5      |
| Initial Operating                             | 5       |
| 6- PROGRAMMING                                | 6       |
| Recipe Programming                            | 6       |
| Discharge Programming                         | 9       |
| 7- EXECUTION                                  | 11      |
| The Loading Recipes                           | 11      |
| Block Function                                | 12      |
| The Discharges                                | 13      |
| Manual Loading                                | 14      |
| 8- PARAMETERS                                 | 15      |
| 9- CALIBRATION                                | 16      |
| Calibration with a Reference We               | ight.16 |
| Calibration with The Load Cell<br>Information | 17      |
| Weight Correction                             | 17      |
| 10- WARRANTY                                  | 18      |
| 11-TROUBLESHOOTING                            |         |

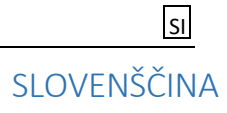

### 1- OPIS

XTYPE PRO indikator tehtanja je posebna naprava narejena za pripravo odmerka pri priklopnikih za mešanje krme.

Brez težav deluje tudi v težjih pogojih na kmetiji, kot so vročina, mraz, vlaga, tresenje, prah, sonce.

Naprava za tehtanje je največja pomoč upravljalcu, da lahko enostavno pripravi pravi odmerek krme in ga razdeli v staje. Indikator ima velik rdeč zaslon, ki ga lahko z lahkoto vidimo tudi od daleč, poleg tega pa ima še monitor z napotki za prikaz informacij in naprednih funkcij.

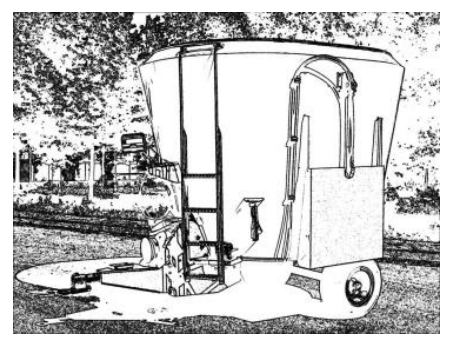

XTYPE PRO pomaga pripraviti točne odmerke in povečati kvaliteto krme, s tem pa izboljša plodnost in zdravje živali, le če so izpolnjena vsa navodila na monitorju.

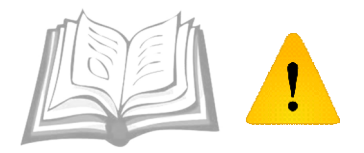

Previdno preberite opozorila in jih temeljito razumite.

### 2- OPOZORILA

Navodila za uporabo vam predstavijo ključna pravila ustrezne namestitve, uporabe in programiranja. Razumevanje in upoštevanje navodil je ključnega pomena.

 Preberite navodila za uporabo XTYPE PRO, da se naučite, kako namestiti sistem za tehtanje in kako povezati električne povezave, preden začnete napravo uporabljati.

Proizvajalec/uvoznik ni pravno odgovoren za posredno in neposredno škodo, ki nastane zaradi uporabe dodatkov in rezervnih delov, ki niso originalni in niso navedeni v navodilih za uporabo in/ali zaradi električnih težav.

Pri varjenju na priklopnik za mešanje krme, prekinite in razdrite vse električne povezave indikatorja.

V primeru, da perete mešalnico krme z vodo pod pritiskom, zaščitite indikator, priključno omarico in merilne celice.

Za čiščenje indikatorja uporabite vlažno krpo in ga obrišite, ne da bi preveč pritiskali.

Ne priključite napajanja na priklopnik, ki ima poškodovan regulator polnjenja. Proizvajalec/ uvoznik ne odgovarja za škodo, ki bo nastala.

Moč (elektrika) XTYPE PRO mora priti neposredno iz napajalnika priklopnika ali iz vira kabla DC, ki je dobro usmerjen in mora biti v mejah omejitve, ki je zapisana v tehnični tabeli. V nasprotnem primeru podjetje proizvajalca/uvoznika ne odgovarja za škodo, ki bo nastala zaradi tega.

Shranite originalno embalažo. Po potrebi jo uporabite v primeru prevažanja.

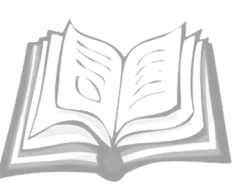

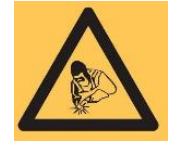

# 3- TEHNIČNE INFORMACIJE

### Splošno

Naprava XTYPE PRO je primerna za tehtanje in pripravo odmerka s tehtanjem v hlevu in na priklopnikih za mešanje krme. Ne uporablja se kot komercialno orodje za tehtanje pri prodaji in nakupu blaga.

### Meritve

| Meritve embalaže | 27 x 27 x h:18 cm |
|------------------|-------------------|
| Neto teža        | 3000 g            |
| Bruto teža       | 3090 g            |

### Tehnična tabela

| Območje tehtanja           | 0 – 99.999                                  |
|----------------------------|---------------------------------------------|
| Porazdelitev               | 1-2-5-10-20-50                              |
| Maksimalna občutljivost    | 1/30.000                                    |
| Temperaturni koeficient    | 2 ppm/°C                                    |
| Natančnost                 | < ±0,015 % F.S.                             |
| Nelinearnost               | 0,0012 % F.S.                               |
| Obratovalna temperatura    | -10 / +45 °C                                |
| Obratovalna vrednost vlage | 85 % RH ( nekondenzirana)                   |
| Rdeči LED zaslon           | 38mm, 7 delov, visoka učinkovitost          |
| LCD shematski zaslon       | 128x64 pixel, osvetlejni diagram            |
| Tipkovnica                 | 13 tipk, membrana, vodoodporno              |
| Energija                   | 9-36 VDC                                    |
| Pomnilniška enota          | Flash - 40.000 zapis                        |
| Ohišje                     | aditivini ABS, nerjaveča zadnja plošča      |
| Priključek                 | vojaški tip, vodoodporen                    |
| Standardna oprema          | merilna celica, energija, alarmni kabel, BK |
| Pakiranje                  | 27 x 27 x h:18cm, karonasta škatlja         |
| Teža                       | 3090g                                       |

SI

### 4- NAMESTITEV

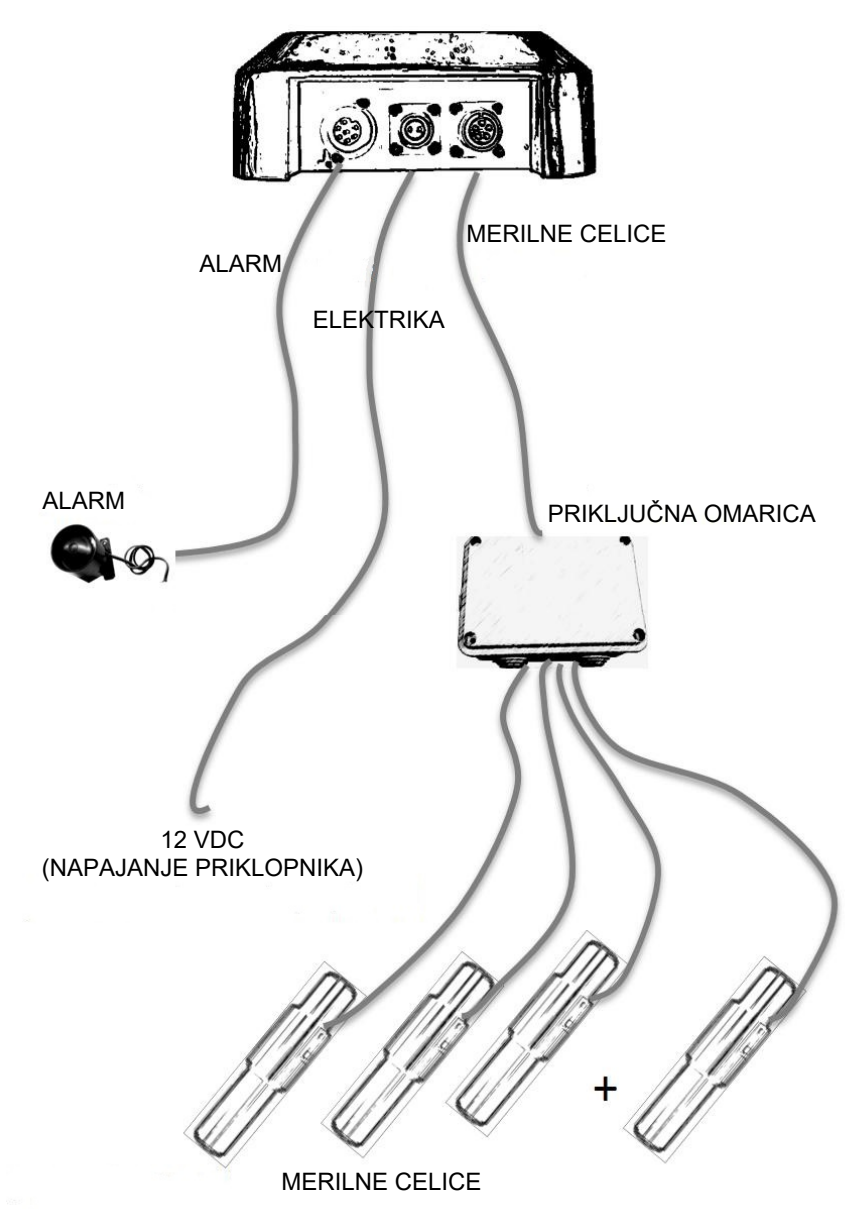

### 5- TIPKE IN OSNOVNE FUNKCIJE

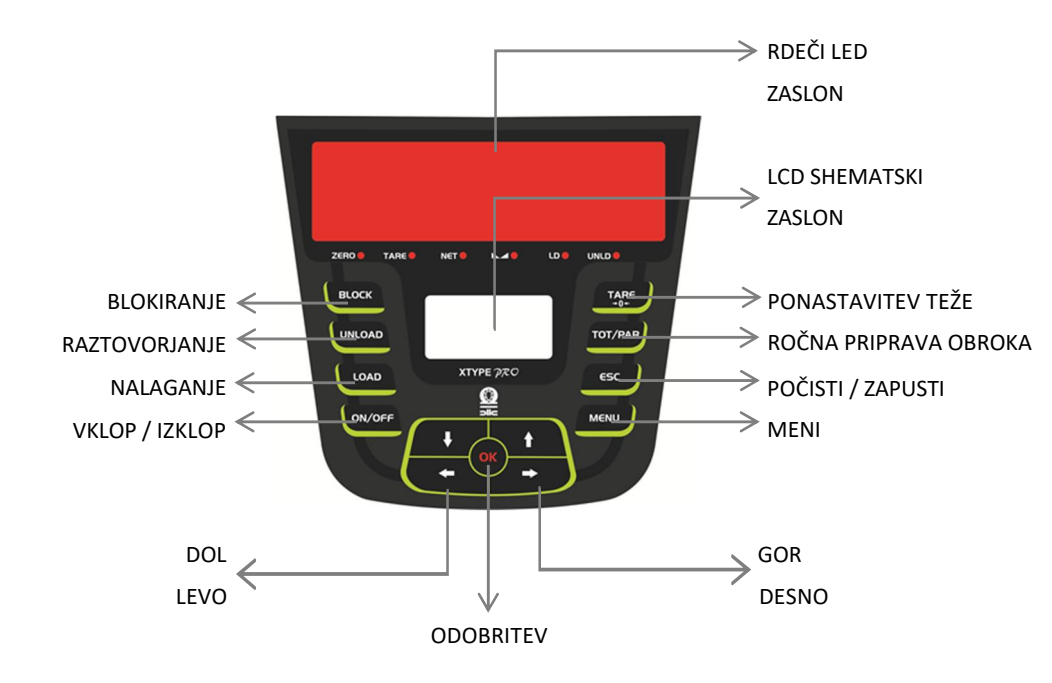

### Začetno obratovanje

Če so kabelske povezave povezane in elektrika napaja XTYPE PRO, potem naprava obratuje. Pritisnite ON/OFF, da napravo vklopite. Način tehtanja bo zagnan v 5 sekundah. (Če je prikazani zaslon drugačen, kot je prikazano na tabeli 16, si oglejte del "ODPRAVLJANJE TEŽAV" ali pokličite tehnično podporo.)

|                    | 0 <sub>ka</sub> |            |
|--------------------|-----------------|------------|
|                    | >0<             |            |
| TOTAL:<br>PARTIAL: |                 | 0kg<br>0kg |
|                    | tabela 16       |            |

300.01 R:02

Pritisnite ON/OFF, da napravo izklopite.

SI

### 6- PROGRAMIRANJE

### Programiranje receptov

Za shranjevanje receptov v XTYPE PRO, morate najprej uporabiti meni »PROGRAM RECIPES«.

Pritisnite tipko **MENU**, ko je naprava odprta in v načinu tehtanja.

Pritisnite

, da izberete »PROGRAM RECIPES«.

Izberite številko recepta, ki ga želite programirati, z uporabo smernih tipk.

Pritisnite 🕓

#### ZASLON ZA IZBOR RECEPTA (Tabela 3):

- "NAME" : Ime recepta. Lahko je izbrano ali pa napisano drugo ime.
- "ŠTEVILO ŽIVALI" : Število vseh živali za recept.
- "C1" : Ime prvega nakladanega materiala. Lahko je izbrano ali pa napisano drugo ime.
- "**0.000kg**" : Količina prvega nakladanega materiala **na žival**. Vpišite količino (kg) nakladalnega materiala **na žival**.

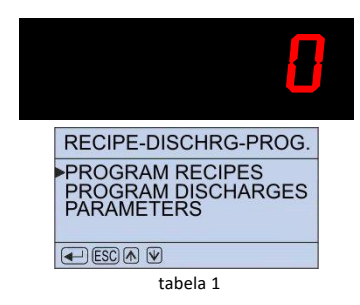

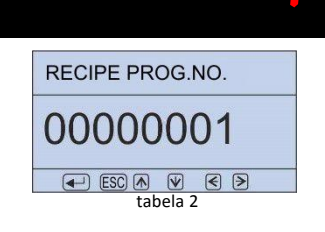

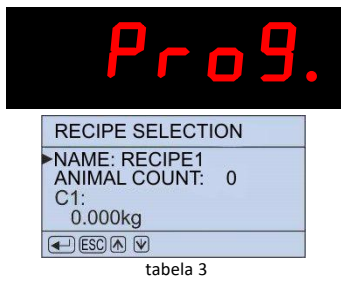

#### NASTAVITEV IMENA RECEPTA

Na zaslonu za izbiranje recepta (tabela 3), ko je leva puščica na »NAME:RECIPE1«, pritisnite

"ADD NEW" : Če želite vstaviti novo ime recepta izberite »ADD NEW« in pritisnite Novo ime je lahko napisano z uporabo smernih tipk. 📇💩 🚢

"SELECT FROM TABLE" : Če želite izbrati eno od obstoječih imen receptov, izberite »SELECT FROM TABLE« in pritisnite Izberete lahko katerokoli ime z uporabo smernih tipk. 🕂 🍥

Za potrditev svoje izbire pritisnite

#### ΝΑSTAVITEV ŠTEVIJA ŽIVALI:

Na zaslonu za izbiranje recepta (tabela 3), izberite »ANIMAL COUNT« ob levi puščici in pritisnite Vpišite število živali za recept z uporabo smernih

tipk. 💾 🎯 🗄 Pritisnite

, da potrdite.

#### NASTAVITEV IMENA NALAGANJA:

Na zaslonu za izbiranje recepta (tabela 3), izberite »C1« ob levi puščici in pritisnite

"ADD NEW" : Če želite dodati nov material nakladanja, izberite »ADD NEW« in pritisnite ok. Novo ime je lahko napisano z uporabo smernih tipk. "SELECT FROM TABLE" : Če želite izbrati eno od obstoječih imen nalaganja, izberite »SELECT FROM TABLE« in pritisnite ( ok). Izberite katerokoli ime nalaganja, z uporabo smernih tipk. 🦊 🍐

da potrdite izbiro. Pritisnite

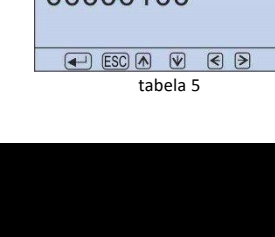

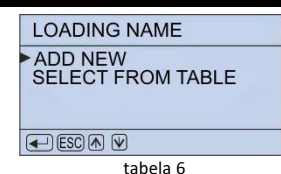

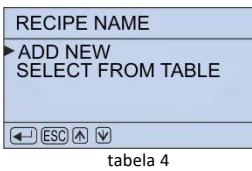

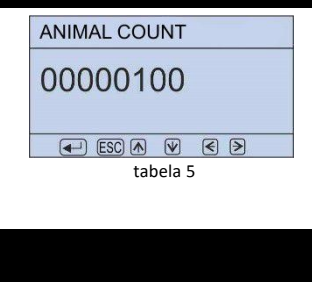

#### NASTAVITEV TEŽE NAKLADANJA:

Na naslonu za izbiranje recepta (tabela 3), izberite »0.000kg« ob levi puščici in pritisnite Vstavite količino prvega materiala **na žival**, z uporabo smernih tipk. <u></u>この

Pritisnite or, o

, da potrdite izbiro.

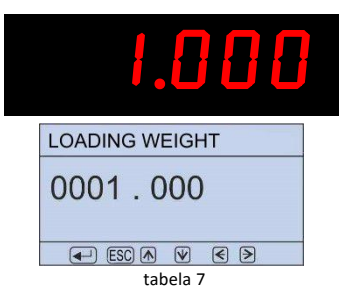

Meni se nadaljuje za vsak material, kot je prikazano na tabeli 8. Postopka, izražena v tabeli 6 in 7, sta opravljena v tem vrstnem redu.

(Skupno število vnesenih materialov je 10.)

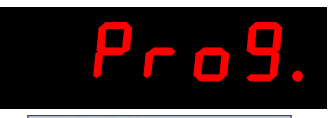

| RECIPE 1 |  |
|----------|--|
| ►C2:     |  |
| 0.000kg  |  |
| C3:      |  |
| 0.000kg  |  |
|          |  |

tabela 8

Pritisnite **esc**, ko je vnašanje materialov zaključeno. (tabela 9)

Naprava bo izračunala in prikazala na zaslonu skupno količino krme na žival in skupno količino krme, ki je naložena. Primer: tabela 9.

Pritisnite

. Tabela 1 se bo prikazala na

Ponovno pritisnite esc, da se vrnete v način tehtanja.

Programiranje receptov je zaključeno.

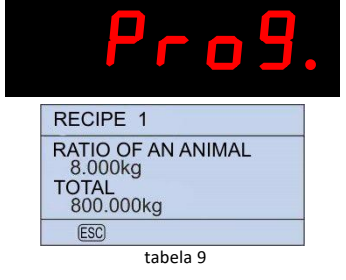

### Programiranje praznjenja

Da shranite informacije o načinu praznjenja pripravljenega recepta na napravi XTYPE PRO, morate najprej izbrati meni »PROGRAM DISCHARGE«.

Vsak program praznjenja je povezan z enako številko, kot recept. Na primer »DISCHARGE 2« je povezan z »RECIPE 2«.

Pritisnite koje naprava odprta in je na načinu tehtanja.

Izberite »PROGRAM DISCHARGES« z uporabo smernih tipk. 근수는

Pritisnite **OK**, da odobrite izbiro.

Izberite številko programiranja praznjenja, ki ga želite programirati, z uporabo smernih tipk.

Pritisnite OK

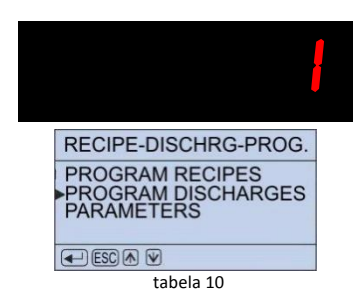

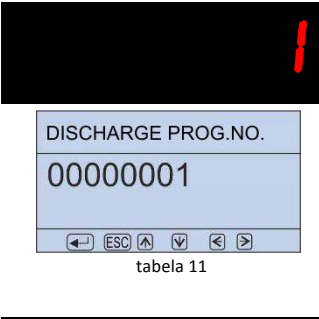

#### ZASLON PRAZNJENJA (TABELA 12):

"NAME" : Ime praznjenja. Lahko je izbrano ali pa napisano drugo ime.

"**UNLOAD 1**" : Število živali za prvo praznjenje (prvo razkladanje).

"UNLOAD 2" : Število živali za drugo praznjenje (drugo razkladanje).

OPOMBA: Za vsak program praznjenja je definiranih 10 »UNLOAD« razkladanj. Za neuporabljene »UNLOAD« nastavite število živali na 0.

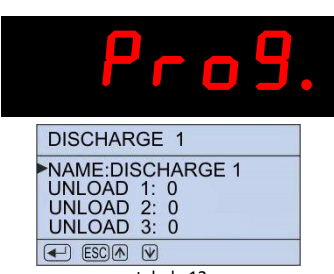

tabela 12

#### NASTAVITEV IMENA PRAZNJENJA:

Na zaslonu praznjenja (tabela 12) nastavite levo puščico na »NAME: DISCHARGE 1« in pritisnite

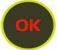

"ADD NEW" :Da vstavite novo ime praznjenja, izberite »ADD NEW« in pritisnite Novo ime je lahko napisano z uporabo smernih tipk.

*"SELECT FROM TABLE"* : Da izberete eno od že obstoječih imen praznjenja, izberite »SELECT FROM TABLE« in pritisnite **or**. Izberite katerokoli ime praznjenja, z uporabo smernih tipk. [:o]:

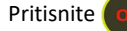

, da potrdite izbiro.

#### NASTAVITEV ŠTEVILA ŽIVALI NA RAZKLADANJE:

Na zaslonu praznjenja (tabela 12), izberite »UNLOAD 1:0« ob levi puščici in pritisnite ( ok ).

Vnesite število živali za prvo praznjenje (UNLOAD 1) z uporabo smernih tipk.

Pritisnite (ok), da potrdite.

Na enak način vnesite število živali za vsako praznjenje (UNLOAD).

Pritisnite **(**, ko je vnašanje števila živali zaključeno. (tabela 15)

Naprava bo izračunala in prikazala na zaslonu skupno število živali. Primer: tabela 15.

Ponovno pritisnite . Tabela 10 bo prikazana na zaslonu.\_\_\_\_

Pritisnite  $figure{}$ , da se vrnete v način tehtanja.

Programiranje praznjenja je zaključeno.

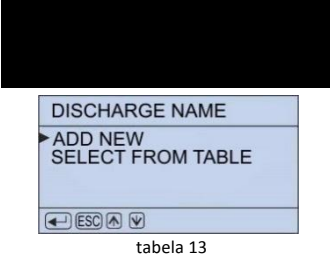

| 100                      |  |
|--------------------------|--|
| ANIMAL COUNT             |  |
| 00000100                 |  |
| ESC A V C ><br>tabela 14 |  |

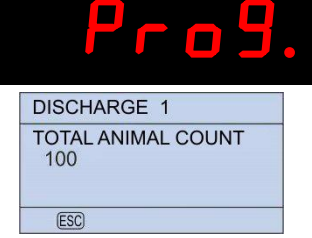

tabela 15

### 7- IZVEDBA

### Recept nalaganja

Ta proces se uporablja pri predhodno programiranih receptih v »PROGRAMIRANJE RECEPTOV«.Pritisnite LOAD, ko je naprava odprta in v načinu tehtanja.

Izberite recept, ki ga želite izvršiti, z uporabo smernih tipk.

Pritisnite 이

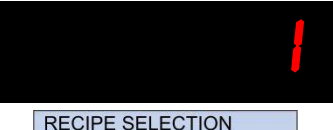

| DECIDE NO.1 |  |
|-------------|--|
| ILUIFE NO.1 |  |
| NAME: MILK  |  |
|             |  |
|             |  |

Tablo 17

ANIMAL COUNT

00000100

← ESC ▲ ♥ < > Tablo 18

Število živali, ki je bilo predhodno vneseno v recept, se bo prikazalo na zaslonu. (tabela 18) Ta številka se lahko na tej stopnji spremeni.

Pritisnite 🚺

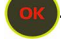

Rdeči zaslon: Količina prvega nakladalnega materiala.

Modri zaslon: Ime prvega materiala in skupna teža v mešalnem stroju. (tabela 19)

Skupna teža v mešalnem stroju je 0 kg za prvi material. Po nakladanja vsakega materiala se bo ta vrednost povečala s kopičenjem.

# C1: SILAGE TOTAL : Okg ESC A V DC Tablo 19

#### Naložite prvi material.

Ko doseže 85%, zazvoni alarm posredovano. Ko doseže točno količino prvega materiala, zazvoni alarm neprekinjeno in samodejno preide na drugi material. (tabela 20)

Postopek poteka enako za vsak programiran material

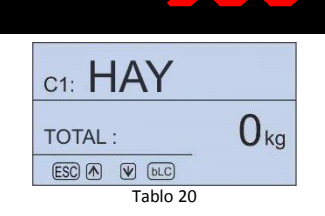

Ko je nalaganje materiala končano, se zaslon avtomatsko vrne v način tehtanja. (tabela 21)

Tukaj je vidna skupna količina pripravljene krme iz recepta za nalaganje.

### Funkcija blokiranja

Funkcija blokiranja je uporabljena za zaklepanje vrednosti tehtanja.

Pritisnite BLOCK, da zaklenete vrednost tehtanja med nakladanjem, praznjenjem ali v kakršnem koli primeru tehtanja.

Ko je funkcija blokiranja vklopljena, je teža na zaslonu stabilizirana in ni sprememb. (tabela 30)

Ponovno pritisnite , da funkcijo izklopite.

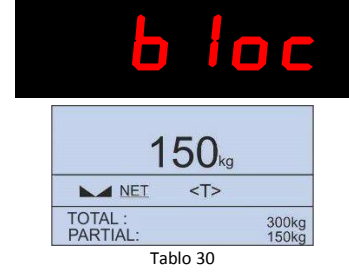

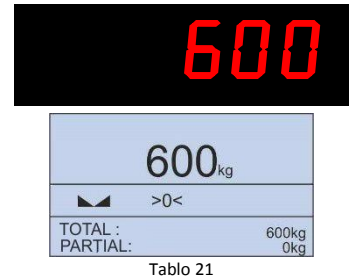

#### Raztovorjenje

Proces raztovorjenja oz. praznjenja se uporablja za razdeljevanje pripravljene krme za več hlevov. Vsak program praznjenja je povezan z isto številko programa receptov. Na primer, »DISCHARGE 1« je povezan z »RECIPE 1«. Za izvedbo praznjenja:

Pritisnite www.ko je naprava odprta in v načinu tehtania.

Izberite ime ali številko praznjenja, ki ga želite izvesti, z uporabo smernih tipk. 문야한 Pritisnite (이자).

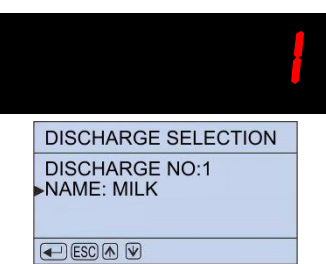

Tablo 22

Rdeči zaslon: Količina prvega praznjenja.

Modri zaslon: Število živali za prvo praznjenje in skupna teža v mešalnem stroju. (tabela 23)

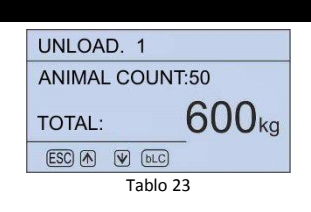

Začnite z raztovorjenjem krme.

Ko doseže 85% začne alarm posredovano zvoniti. Ko doseže točno količino prvega praznjenja začne alarm neprekinjeno zvoniti in samodejno preide na drugo raztovorjanje (tabela 24).

Proces se nadaljuje v enakem vrstnem redu za vsako raztovorjanje.

Ko je raztovorjanje končano, se zaslon samodejno vrne v način tehtanja.

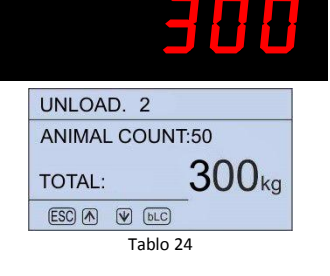

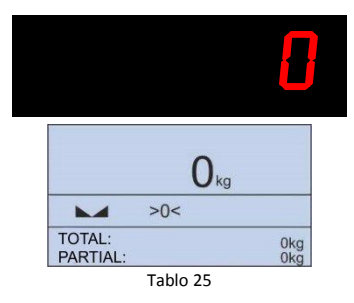

### Ročno nalaganje

Ta metoda se lahko uporablja, če želi uporabnik ročno izvesti nalaganje, brez uporabe recepta. Za začetek procesa mora biti zaslon na načinu tehtanja. Ko je v načinu tehtanja naložite prvi material.

Pritisnite TOT/PAR, ko naložite prvi material. (Primer: 150 kg tabela 26)

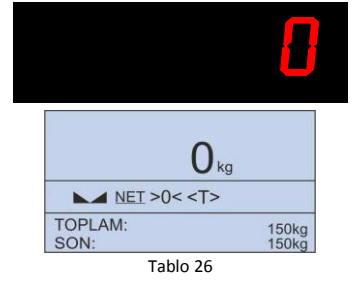

Naložite drugi material.Ko je polnjenje drugega materiala končano, bo zaslon prikazoval kot na tabeli 27.

Pritisnite

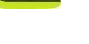

50kg NET <T> TOTAL 300kg 150kg PARTIAL: Tablo 27

Zaslon bo kot na tabeli 28.

»TOTAL«: Celotna količina materiala. »PARTIAL«: Količina nazadnje naloženega materiala.

Vsak material naložite z uporabo

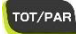

Tipko Tot/PAR držite 3 sekunde, ko je nalaganje končano. (tabela 29) Ročno nalaganje je zaključeno.

Po izpustu in razdelitvi pripravljene krme, ponastavite zaslon na vrednost »0« tako, da držite tipko

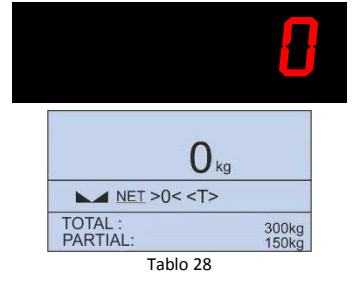

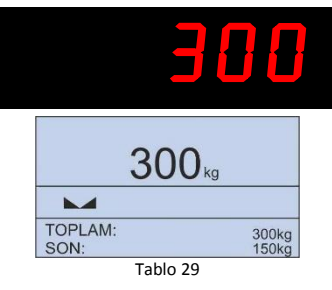

### 8- PARAMETRI

Za spremembo parametrov pritisnite tipko ko je naprava odprta in v načinu tehtanja.

Izberite »PARAMETERS« z uporabo smernih tipk.

승h (tabela 31)

Pritisnite 이

.

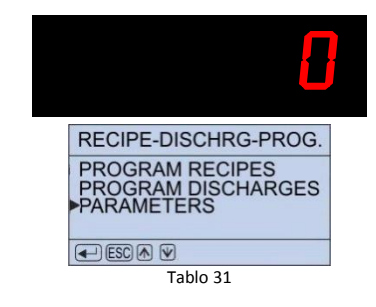

#### PARAMETRI

| Jezik             | Jezik naprave.                                               |
|-------------------|--------------------------------------------------------------|
| Delitev           | Delitev naprave.                                             |
| Hitrost kazalnika | Hitrost tehtanja naprave.                                    |
| Preioda alarma    | Čas prehodov med koraki izvedbe nalaganja in praznjenja.     |
| Začetno razmerje  | Začetno razmerje alarma med izvedbo nalaganja in praznjenja. |
| alarma            |                                                              |

### 9- KALIBRACIJA

Kalibracija z referenčno težo

- Napravo izklopite in držite tipko 🗩 . Napravo prižgite 😡 in še naprej držite 🗪
- Prikaže se **PASSWORD**. Pritisnite TOT/PAR TARE TOT/PAR OK zaporedoma.
- Prikaže se LOADCELL MAX CAP. Ponovno vnesite največjo skupno zmogljivost merilnih celic. Pritisnite or .
- h MAXIMUM CAPACITY Ponovno vnesite največjo skupno zmogljivost merilnih celic. Pritisnite
- Prikaže se REFERENCE WEIGHT. Vnesite referenčno vrednost teže, ki jo boste naložili na stroj in pritisnite ok .
- Prikaže se DIVISION. Izberite delitev (devision) in pritisnite
- Prikaže se PLEASE WAIT in UNLOAD. V tem primeru v celoti izpraznite stroj.
   Pritisnite ov.
- Prikaže se LOAD. Naložite referenčne uteži na stroj. Utež enakomerno porazdelite. Pritisnite ( ok) .
- Prikaže se UNLOAD. Raztovorite referenčne uteži. Pritisnite

Naprava se bo samodejno vklopila in izklopila. Kalibracija je končana. Primer: (kapaciteta: 12 ton, razdelitev: 5 kg, referenčna teža: 300 kg)

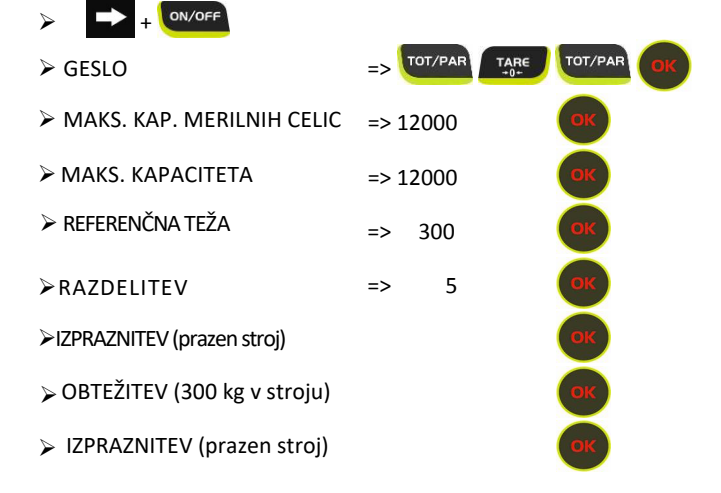

### Kalibracija s podatki merilne celice

- Izključite napravo. Pritisnite tipko 
   Izključite napravo. Pritisnite tipko 
   Napravo vklopite 
   Napravo vklopite
- Prikaže se LOADCELL MAX CAP. Vnesite največjo skupno zmogljivost merilnih celic. Pritisnite ok.
- Prikaže se LOADCELL mV/V. Vnesite vrednost mV/V uporabljenih merilnih celic.
   Pritisnite or .
- Prikaže se DIVISION. Izberite porazdelitev. Pritisnite

Naprava se bo samodejno izklopila in vklopila. Kalibracija je končana. Primer: (kapaciteta: 12 ton, razdelitev: 5 kg, merilna celica: LC1-4F [1.0000 mV/V])

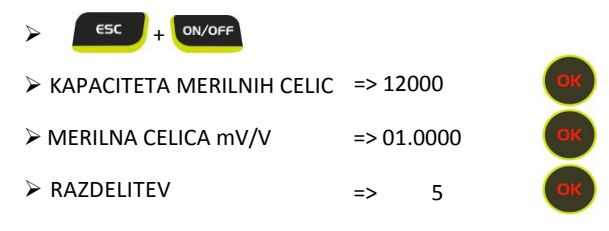

Vrednosti mV/V merilnih celic:

| MODEL   | mV/V   |
|---------|--------|
| LC1-4F  | 1.0000 |
| LC1-3D  | 0.6666 |
| LC1-2U  | 0.7777 |
| LC1-6LR | 0.8000 |
| LC1-4LR | 0.8500 |
| LC1-10H | 0.8000 |

### Korekcija teže

- Ko je naprava odprta in v načinu tehtanja in je stroj obremenjen z znano vrednostjo teže pritisnite ok za več kot 12 sekund.
- Prikaže se WEIGHT CORRECTION. Vstavite točno vrednost obremenitvene teže stroja.
- Pritisnite OK

Obrnite se na lokalnega distributerja XYTPE PRO, da se seznanite z pogoji garancije v vaši državi. Lokalni distributer:

# 11-ODPRAVLJANJE TEŽAV

| Naprava se ne prižge. | Preverite napajanje in napajalne povezave. |
|-----------------------|--------------------------------------------|
|                       |                                            |

#### KODE NAPAK

| Err 1 | <ul> <li>ADC napaka (analogna/digitalna napaka pri pretvorbi).</li> <li>Preverite kabel in priključek merilnih celic.</li> <li>Napravo izklopite in vklopite.</li> <li>Če napaka ostane, kontaktirajte lokalno tehnično pomoč.</li> </ul>                                                                                                    |
|-------|----------------------------------------------------------------------------------------------------|
| Err 2 | <ul> <li>Napaka kalibracije. To sporočilo se prikaže, ko je nekaj narobe pri<br/>postopku kalibracije.</li> <li>Previdno preverite vse korake kalibracije. Poskrbite, da so vse uteži<br/>in vrednosti vstavljene pravilno.</li> <li>Preverite kabel in priključek merilnih celic. Poskrbite, da so vsi<br/>priključki pravilno povezani.</li> <li>Poskrbite, da ni mehaničnih okvar, ki bi preprečile pravilno delovanje<br/>merilnih celic.</li> <li>Če napaka ostane, kontaktirajte lokalno tehnično pomoč.</li> </ul> |
| FULL  | Presežena opozorilna masa. Poskrbite, da ni prekomerne teže na stroju.<br>Preverite kabel in priključek merilnih celic.e napaka ostane, kontaktirajte<br>lokalno tehnično pomoč.                                                                                                    |